|            | Putting the Pieces Together                                                                                                    |  |  |  |  |  |
|------------|----------------------------------------------------------------------------------------------------|--|--|--|--|--|
|            | The Specialized Service Provider (SSP) growth and performance system ensures<br>that all SSPs receive meaningful feedback every year based on their<br>performance.                |  |  |  |  |  |
|            | This guide outlines how to:                                                                                                    |  |  |  |  |  |
|            | • Log in to Infor HR ( <u>page 2)</u>                                                                                                    |  |  |  |  |  |
|            | • Approve Other Raters and Review Employee's Self-Appraisal (page 3)                                                                                                    |  |  |  |  |  |
|            | • Complete the End-of-Year Appraisal ( <u>page 5</u> )                                                                                                    |  |  |  |  |  |
|            |                                                                                                    |  |  |  |  |  |
|            | Which Outcome to Expect<br>When you review the employee's Self-Appraisal, you can use the information to<br>host an End-of-Year Conversation and provide an End-of-Year Appraisal. |  |  |  |  |  |
|            | Where to Find Additional Resources                                                                                                    |  |  |  |  |  |
| <b>Q</b> = | You can find the SSP End-of-Year Appraisal Process and Guides on the                                                                                                    |  |  |  |  |  |
|            | Commons. <u>http://thecommons.dpsk12.org/Page/2520</u>                                                                                                    |  |  |  |  |  |
|            | Who To Contact<br>Contact <u>SSP_GPS@dpsk12.org</u> if you have any questions about the appraisal<br>process.                                                                      |  |  |  |  |  |

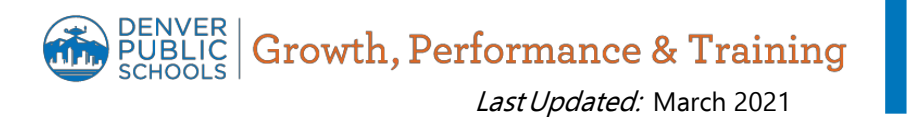

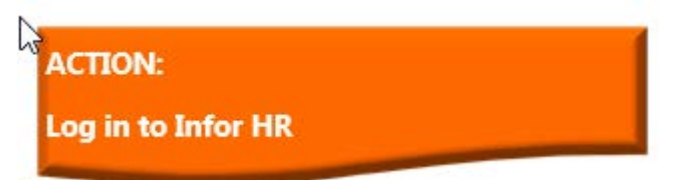

| Searce Searce          |                                                   |                                                                                                    |  |  |  |
|------------------------|---------------------------------------------------|----------------------------------------------------------------------------------------------------|--|--|--|
| Department Directory I | Office Professional<br>Portal<br>Principal Portal | /ID & Return Resources                                                                                                    |  |  |  |
|                        | Teacher Portal                                    |                                                                                                    |  |  |  |
|                        | Search<br>Department Directory                    | Searc     Employee Action Center       Searc     Finance Infor Lawson       Office Professional<br>Portal     Office Professional<br>Portal       Principal Portal     Teacher Portal |  |  |  |

- 1) Access http://thecommons.dpsk12.org/
- 2) Click the drop down for Portals and Tools to access Employee Action Center

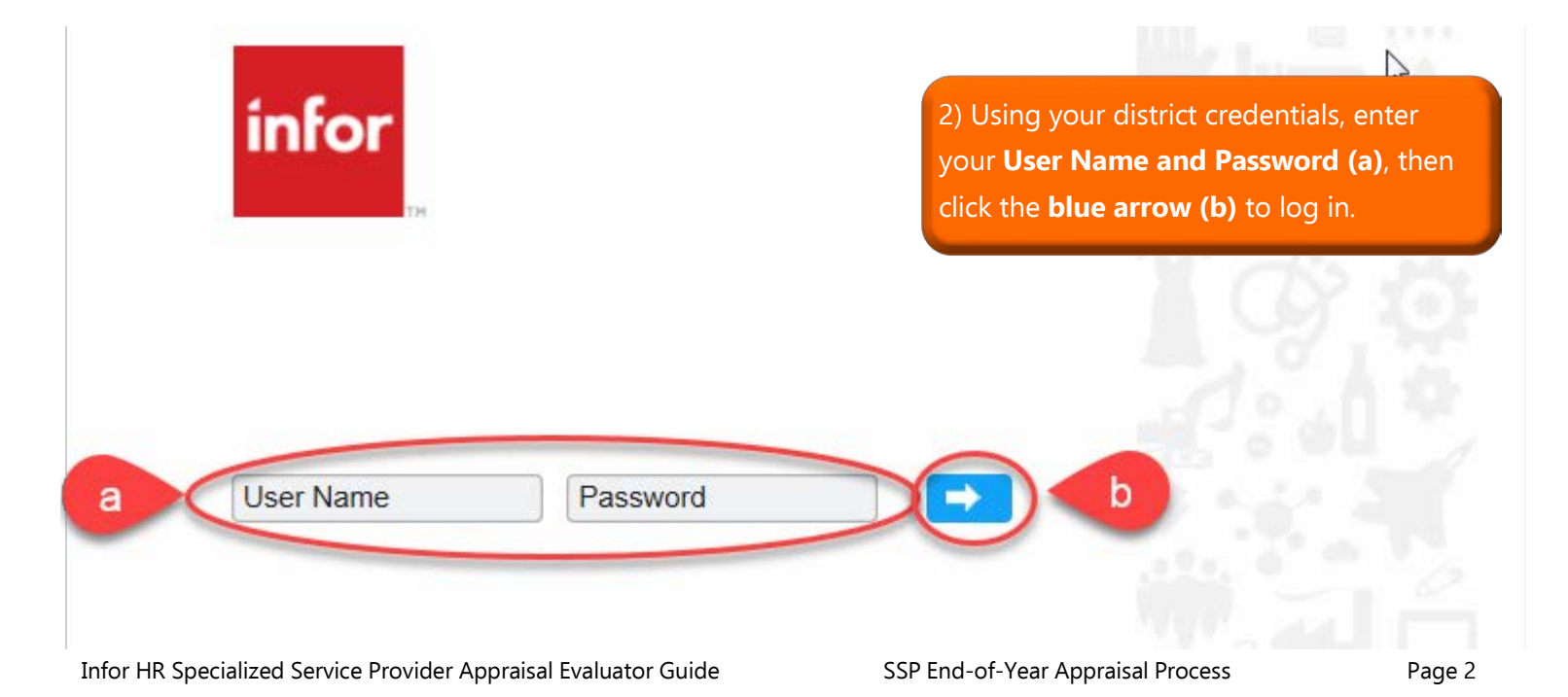

### **ACTION:**

#### **Approve Other Raters**

1) Click on your name in the upper right hand corner (a) and select **My Inbasket (b)** from the menu.

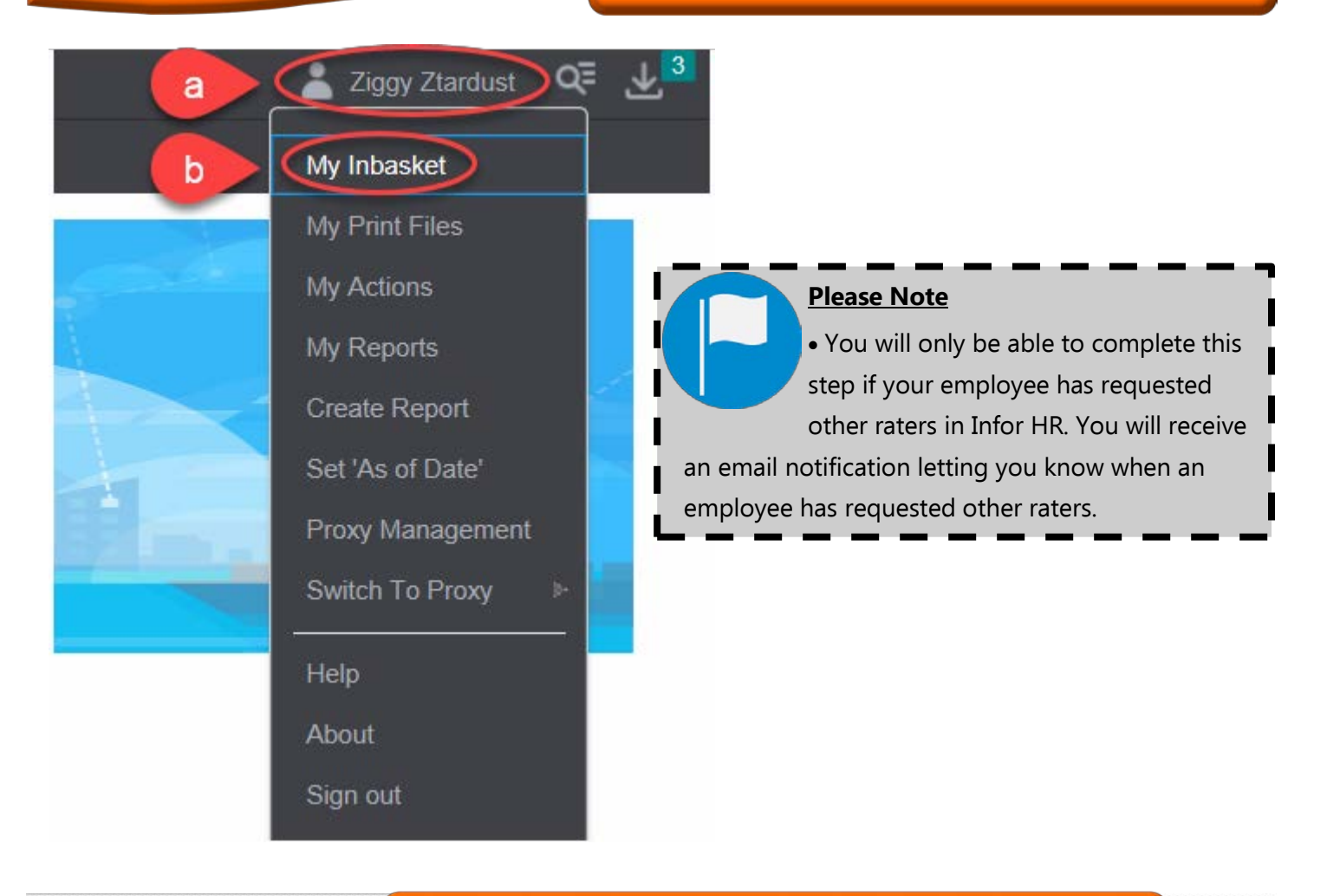

| Inbasket                                                                   | 2) From <b>Request</b>                       | 2) From your Inbasket, double click on the <b>Work Item</b> labeled <b>Request Other Rater Appraisal.</b> |              |                       |                                     |       |
|----------------------------------------------------------------------------|----------------------------------------------|----------------------------------------------------------------------------------------------------|--------------|-----------------------|-------------------------------------|-------|
| Ziggy Ztardust                                                             |                                              |                                                                                                    |              |                       |                                     |       |
|                                                                            |                                              |                                                                                                    |              |                       |                                     |       |
| Records Per Page: 20                                                       |                                              |                                                                                                    |              |                       | 14                                  | < > > |
| Work Items                                                                 |                                              |                                                                                                    |              |                       |                                     |       |
| Actions 4 Options 4                                                        |                                              |                                                                                                    |              |                       |                                     |       |
| Work Unit Work Description<br>999876 Request Other Rater Appraisal 1; 1000 | Start Date<br>19106-DI 2/26/2018 10:40 41 AM | Due Date                                                                                                  | Filter Value | Originator<br>squinta | Authenticated Originator<br>squinta | 4     |

Please Note

• The Originator seen on the work item is the HR team member who launched your appraisal in Infor HR. Please disregard this information.

#### Request Other Rater Feedback

| Employment ID:    | 1000        | LINDA    |   |   |
|-------------------|-------------|----------|---|---|
| Appraisal.        | SSP 2017-18 | for      |   |   |
| Position:         | 58835       |          | R |   |
| Appraisal Period: | 8/22/2017   | 6/2/2018 | Ľ | r |
| Due Date:         | 5/18/2018   |          |   |   |
| Comment           | _           |          |   | ľ |
|                   |             |          |   | C |
|                   |             |          |   | C |

3) On the Request Other Rater form, review the names of the other aters your employee requested. If you want to add or change the other raters, click the Search Icon (a) to search for an employee. Be sure to check the **box (b)** to indicate the relationship of the other rater to your employee. Once you are satisfied with the list, lick Approve (c)

×

Other Raters Selected To Provide Feedback

Task

Ziggy Ztardust

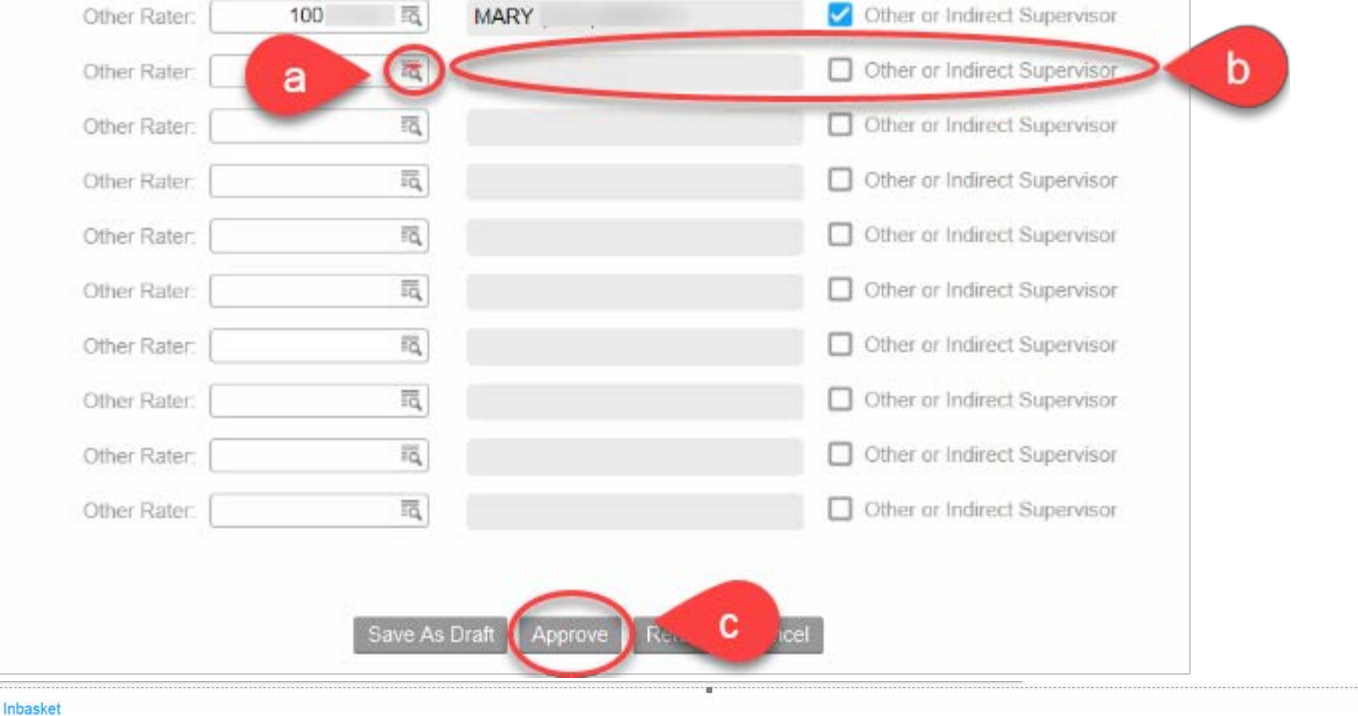

🖻 📂 🛱 🖒 🛛 Actions 🖌 Options 🖌 4) Complete any other remaining Other Rater requests. When you are done, click the back button on your browser to return to the home page. Records Per Page: 20

Actions & Options & Work Description Due Date Work Unit Start Date Authenticated Originator Filter Value Originato Request Other Rater Appraisal 1; 100019106-DI 2/26/2018 10:40:41 AM 999876 squinta uinta

### Which Outcome to Expect

• Once the request is approved, the Other Raters will receive an email letting them know that they have been asked to be an Other Rater for your employee.

#### **ACTION:**

Locate and begin the Appraisal

1) Click **Manager** in the left hand menu to open Manager Space.

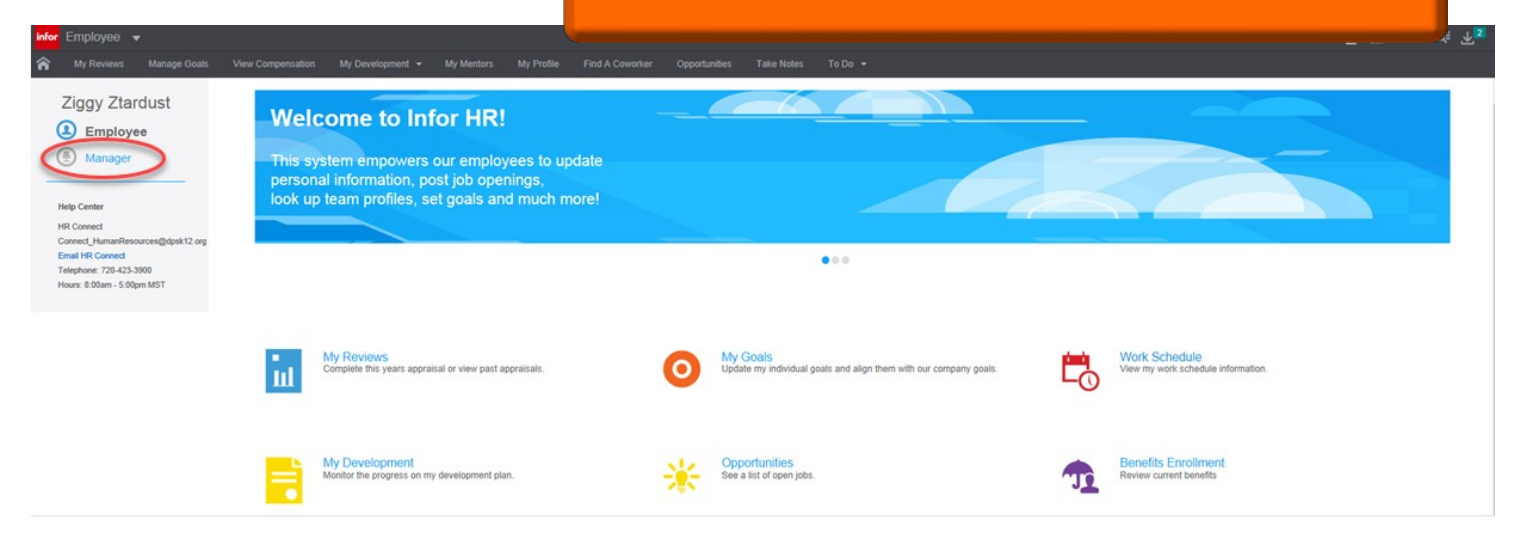

2) Verify that you are in Manager Space (a) by checking the top left corner of the screen. Click Review Performance (b) at the top of the screen and selectAppraisals by Resource (c) from the drop down menu.

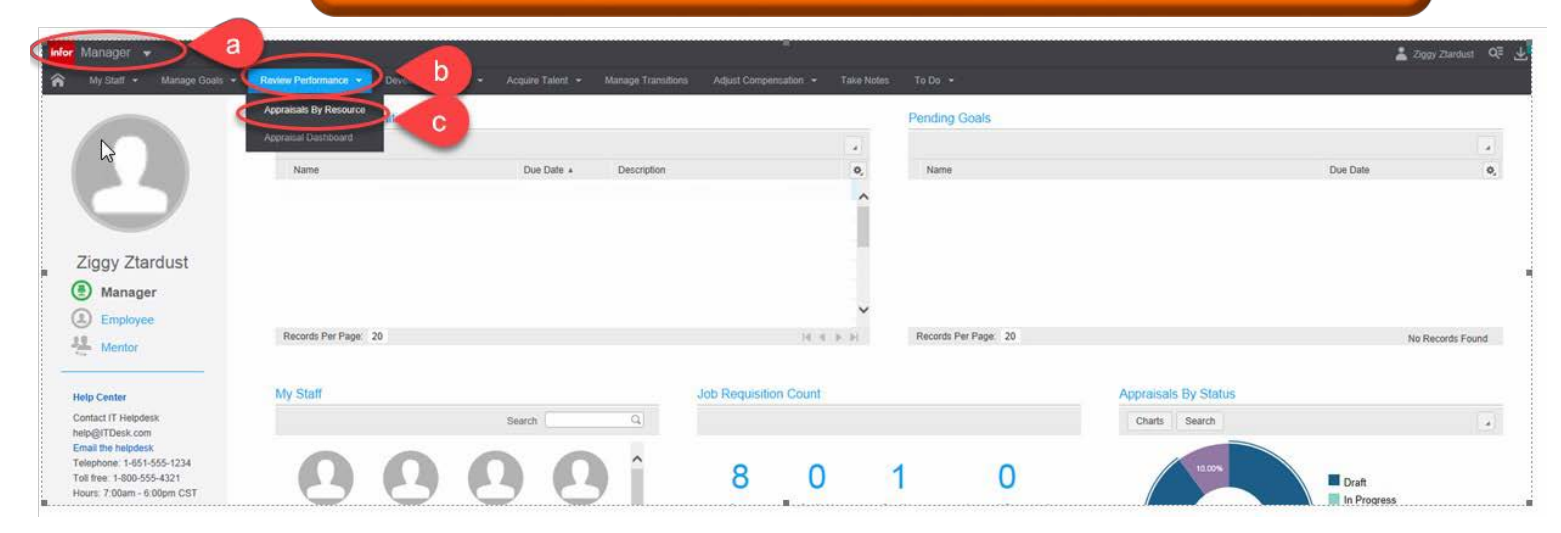

Make sure you are in the My Appraisals tab (a). Highlight the employee's name (b). If the employee completed a self-appraisal, you can review it by clicking Consolidated Appraisal (c).
 Once you are ready to start the employee's appraisal click Start Appraisal (d).

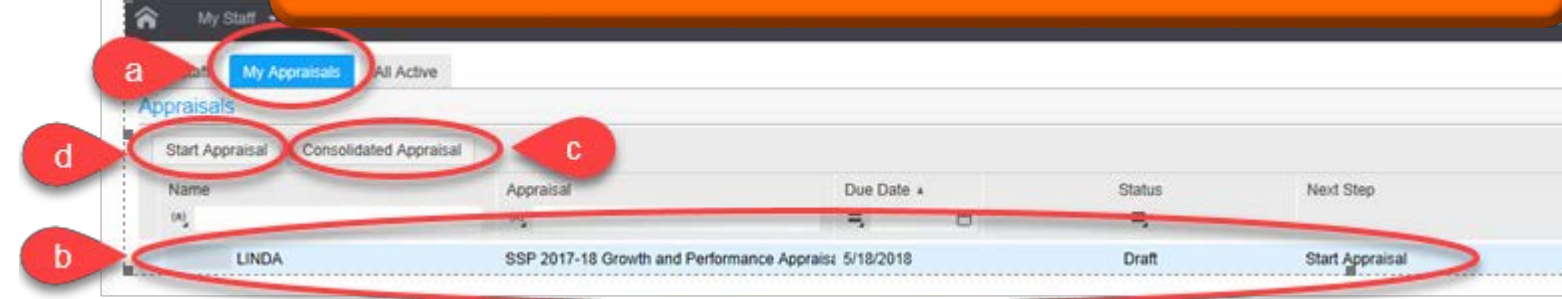

4) or the 2020-21 School Year, Student Growth will not be included in your appraisal

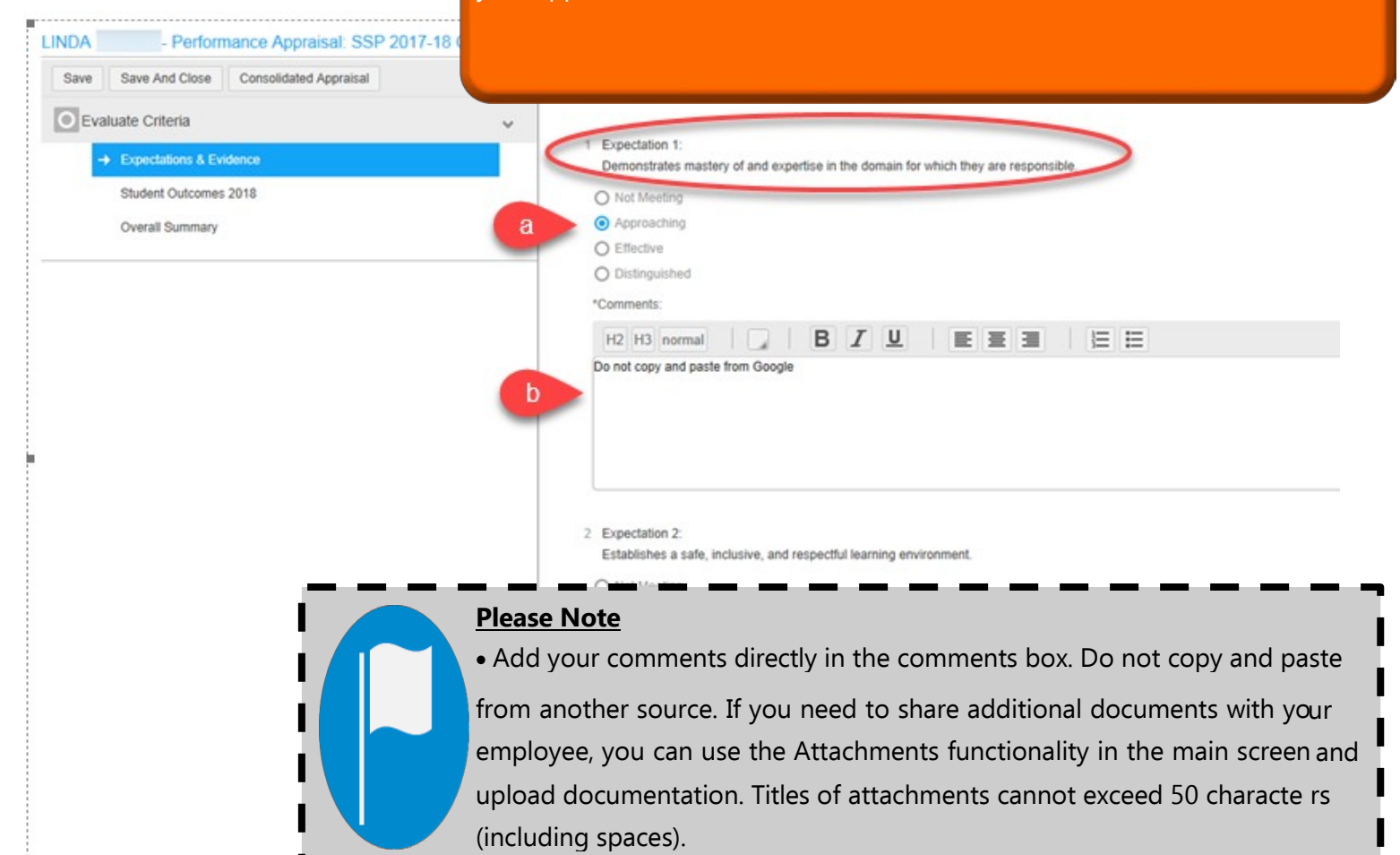

| IDA Performance Appraisal: SSP 2           | 017-18 Growth and Performance | co Appraisal S) Enter Overall Section Comments (a). Click Next (b) to                                                                                                    |
|--------------------------------------------|-------------------------------|----------------------------------------------------------------------------------------------------|
| Save Save And Close Consolidated Appraisal | L                             | continue to the <b>Student Outcomes</b> section.                                                                                                    |
| Evaluate Criteria                          | V H2 H<br>Do not co           | H3 normal B Second Second Seco |
| → Expectations & Evidence                  |                               |                                                                                                    |
| Student Outcomes 2018                      |                               |                                                                                                    |
| Overall Summary                            |                               |                                                                                                    |
|                                            | 5 Expects                     | ectation 5                                                                                                    |
|                                            | Demon                         | ionstrates collaboration, advocacy and leadership.                                                                                                    |
|                                            | O Not h                       | at Neeting                                                                                                    |
|                                            | <ul> <li>Effect</li> </ul>    | sprotecting<br>Sectors                                                                                                    |
|                                            | O Distr                       | striguthed.                                                                                                    |
|                                            | *Comme                        | ments                                                                                                    |
|                                            | H2 H                          | H3 normal   _   B I U   E E E     E E                                                                                                    |
|                                            | Do not co                     | t copy and paste from Google.                                                                                                    |
|                                            |                               |                                                                                                    |
|                                            | Overall Se                    | Section Comments                                                                                                    |
|                                            | H2 H                          |                                                                                                    |
|                                            | a Do not co                   | t copy and paste from Google                                                                                                    |
|                                            |                               |                                                                                                    |

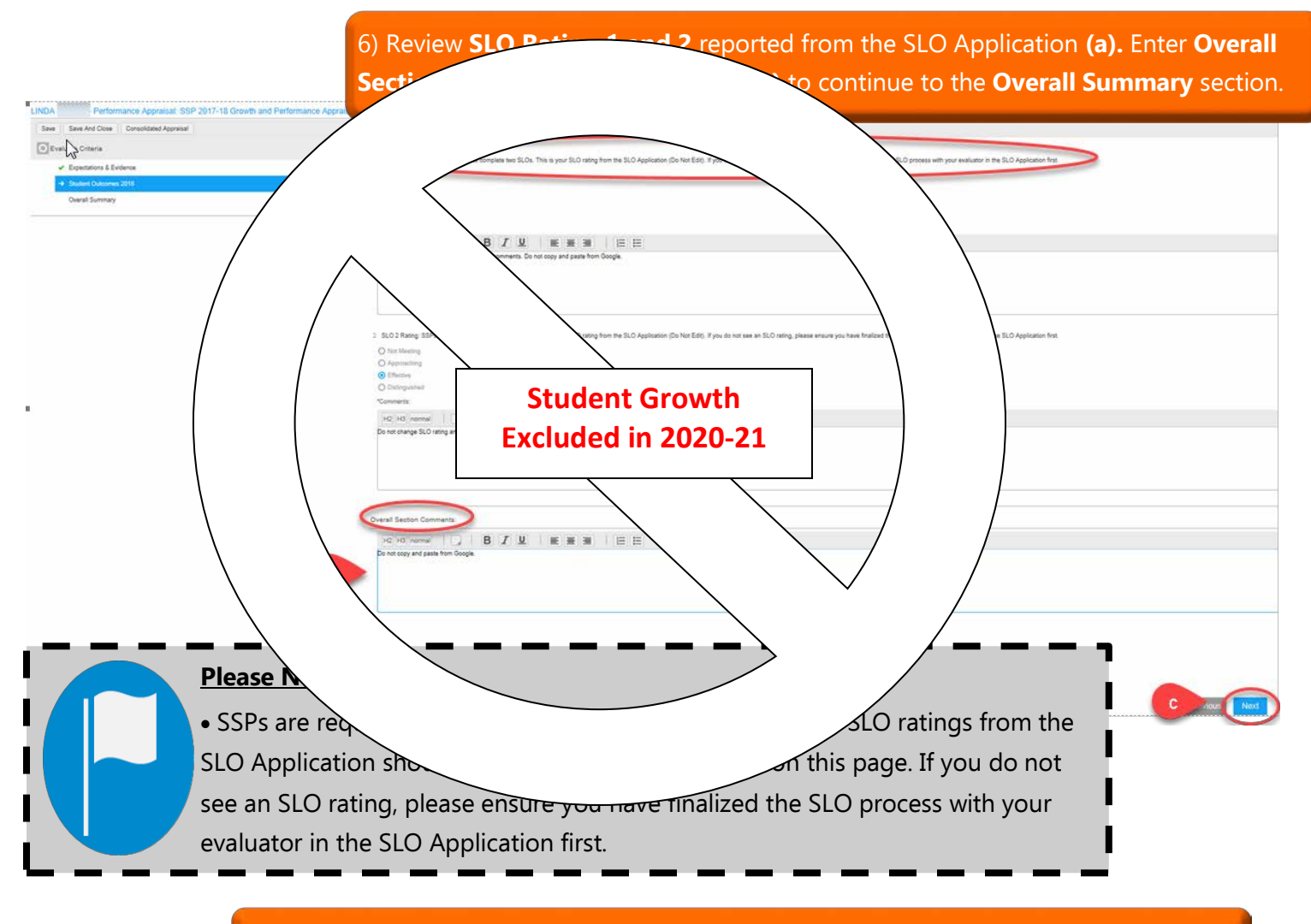

# 7) Provide overall comments in the **Performance Summary** section (a). Click **Finish** (b).

| Save Save And Close Consolidated Appraisal                                                    |                                                                                                    |  |
|-----------------------------------------------------------------------------------------------|----------------------------------------------------------------------------------------------------|--|
| Evaluate Criteria     Expectations & Evidence     Subdent Outcomes 2018     Overdal Statemory | Performance summary: Describe overall strengths & areas of growth during the performance period         H2       H3       normal       IS       IS |  |

8) Click Consolidated Appraisal (a) if you would like to review the appraisal and print or download to your computer. Click OK (b) to see the appraisal.

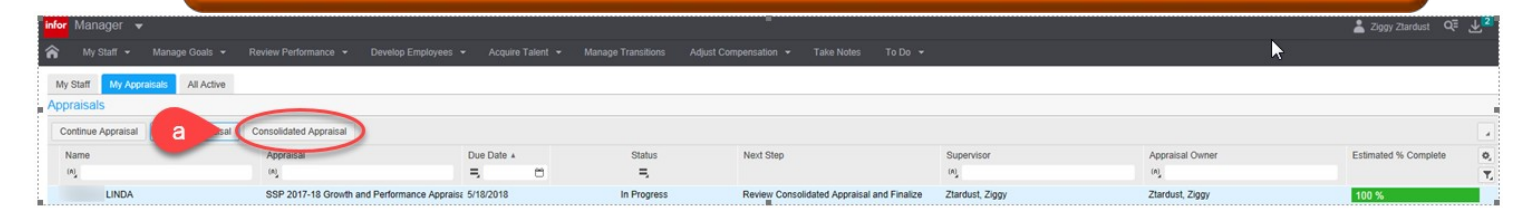

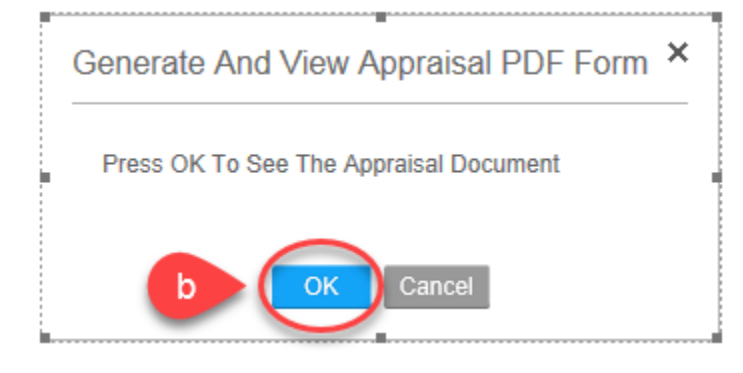

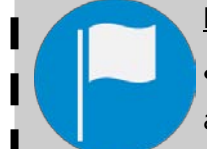

## **Please Note**

• The consolidated appraisal will appear in the same window so use the back button when you are ready to return to the main page.

• At the bottom of the document you can see the average rating for expectations/evidence and student growth. This can help you inform your **Overall Performance Rating.** 

9) Click Finalize Appraisal when you are ready to provide a date from your end-ofyear conversation and an overall rating to the employee.

| infor Manager 👻                |                                 |                              |             | a de la companya de la companya de la companya de la companya de la companya de la companya de la companya de l |                 |                     | 👗 Ziggy Ztardust 🛛 🔍 🕹 🙎 |
|--------------------------------|---------------------------------|------------------------------|-------------|----------------------------------------------------------------------------------------------------|-----------------|---------------------|--------------------------|
| 👫 My Staff 👻 Manage Goa        |                                 |                              |             |                                                                                                    |                 |                     |                          |
| My Staff My Appraisals All A   | Active                          |                              |             |                                                                                                    |                 |                     |                          |
| Appraisals                     |                                 |                              |             |                                                                                                    |                 |                     |                          |
| Continue Appraisal Finalize Ap | ppraisal Consolidated Appraisal |                              |             |                                                                                                    |                 |                     |                          |
| Name                           | Appraisal                       | Due Date +                   | Status      | Next Step                                                                                                    | Supervisor      | Appraisal Owner     | Estimated % Complete Ø   |
| (A)                            | (A)_                            | 5, 0                         | Ξ.          |                                                                                                    | (A)             | (4)                 | τ.                       |
| LINDA                          | SSP 2017-18 Growth and Pe       | rformance Appraisa 5/18/2018 | In Progress | Review Consolidated Appraisal and Finalize                                                                      | Ztardust, Ziggy | Ztardust, Ziggy     | 100 %                    |
|                                | and                             | click <b>OK</b> .            |             |                                                                                                    |                 |                     |                          |
| Finalize Ap                    | ppraisal                        |                              |             |                                                                                                    |                 |                     | ×                        |
| Meeting [                      | By finalizi                     | ng this appraisal,           | the apprai  | sal will be viewable t                                                                                          | to the resour   | ce. Click OK to con | ıfirm.                   |
|                                |                                 |                              | ОК          | Cancel                                                                                                    |                 |                     |                          |

# 11) Click Update **Overall Rating** to provide the employee with an **Overall Performance Rating**.

| My Staff My Appraisals All Ac  | tive                                     |                       |           |                                    |                                 |                 |                         |
|--------------------------------|------------------------------------------|-----------------------|-----------|------------------------------------|---------------------------------|-----------------|-------------------------|
| Appraisals                     |                                          |                       |           |                                    |                                 |                 |                         |
| Update Overall Rating Update N | leeting Date Submit To Employee Consolid | ated Appraisal        |           |                                    |                                 |                 |                         |
| Name                           | Appraisal                                | Due Date +            | Status    | Next Step                          | Supervisor                      | Appraisal Owner | Estimated % Complete O, |
| (A)                            | (A)                                      | 5, 0                  | Ξ.        |                                    | (A)                             | (A)             | τ.                      |
| LINDA                          | SSP 2017-18 Growth and Performa          | ance Apprai 5/18/2018 | Finalized | Update Overall Rating (if applicat | ole) and Submit Ztardust, Ziggy | Ztardust, Ziggy | 100 %                   |
| Zanders, Zarah                 | Core Competencies Evaluation 2017-       | 18 8/10/2018          | Draft     | Start Appraisal                    | Ztardust, Ziggy                 | Ztardust, Ziggy | 0 %                     |
| Zinobia, Zelma                 | LIFT Appraisal 2018                      | 8/10/2018             | Draft     | Start Appraisal                    | Ztardust, Ziggy                 | Ztardust, Ziggy | 25 %                    |

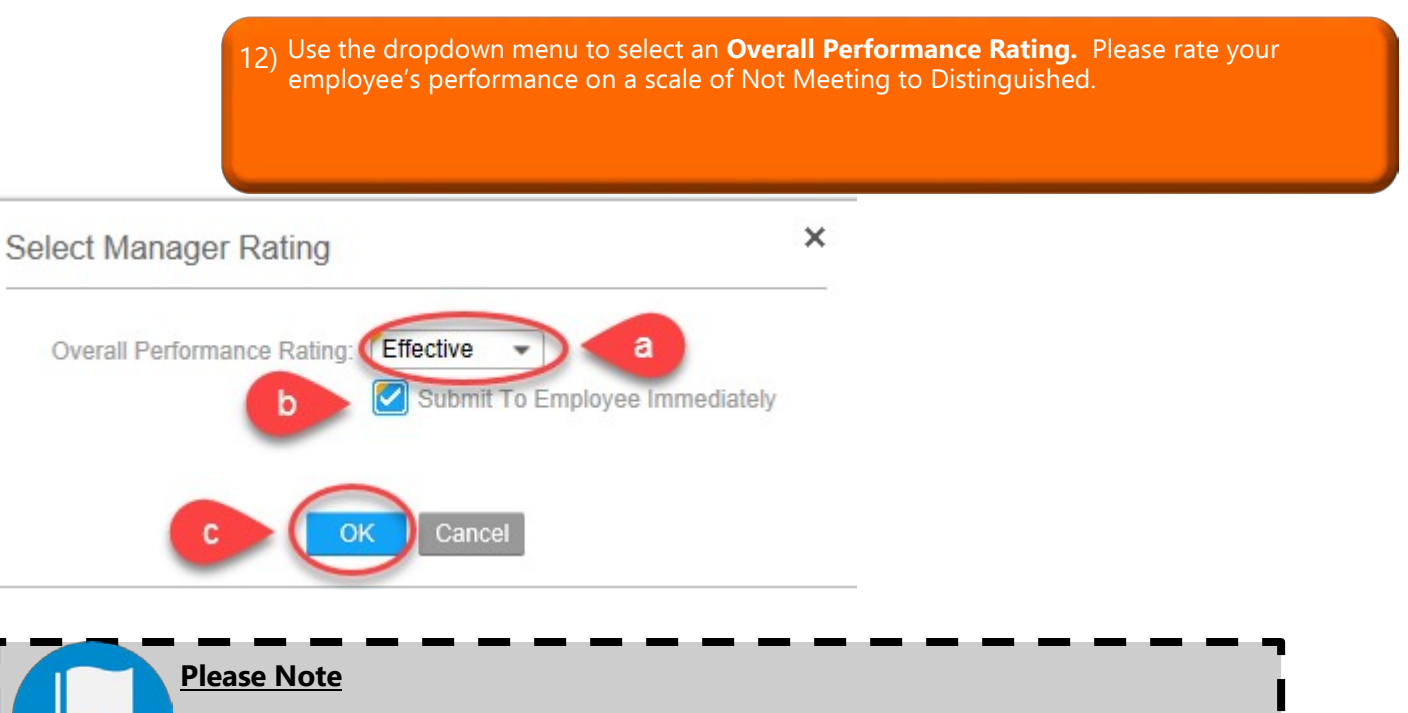

• The appraisal has been submitted to the employee for acknowledgement. They will need to acknowledge the appraisal to finalize the process.

| My Staff My Appraisals All Activ | ie                                    |                |                              |                                     |                 |                 |                      |    |
|----------------------------------|---------------------------------------|----------------|------------------------------|-------------------------------------|-----------------|-----------------|----------------------|----|
| Appraisals                       |                                       |                |                              |                                     |                 |                 |                      |    |
| Consolidated Appraisal           |                                       |                |                              |                                     |                 |                 |                      |    |
| Name                             | Appraisal                             | Due Date +     | Status                       | Next Step                           | Supervisor      | Appraisal Owner | Estimated % Complete | 0, |
| (A)                              | (A)                                   | 5, 0           | =                            |                                     | (A)             | (A)             |                      | Ψ, |
| LINDA                            | SSP 2017-18 Growth and Performance Ap | prai 5/18/2018 | Submitted For Acknowledgment | Employee Must Acknowledge Appraisal | Ztardust, Ziggy | Ztardust, Ziggy | 100 %                | E  |
| Zanders, Zarah                   | Core Competencies Evaluation 2017-18  | 8/10/2018      | Draft                        | Start Appraisal                     | Ztardust, Ziggy | Ztardust, Ziggy | 0%                   | Ē  |
| Zinobia. Zelma                   | LIFT Appraisal 2018                   | 8/10/2018      | Draft                        | Start Appraisal                     | Ztardust, Ziogy | Ztardust, Zlogy | 25 %                 | 1  |